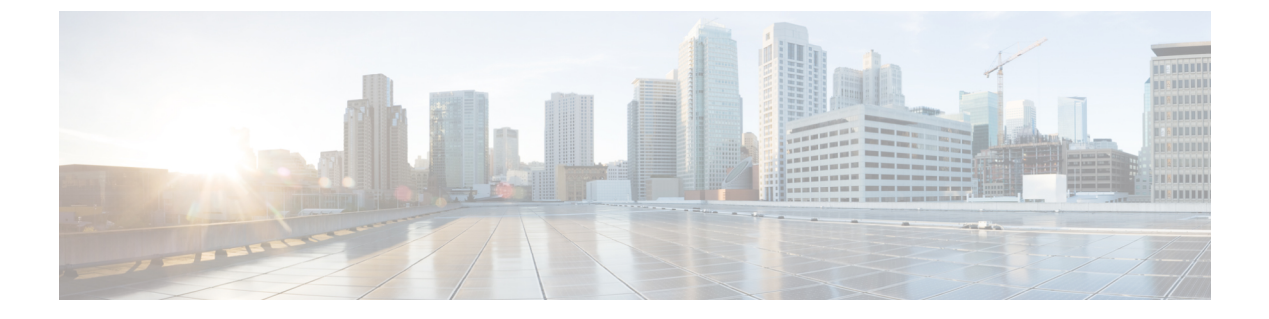

## TLS の設定

- TLS の概要 (1 ページ)
- TLS の前提条件 (1ページ)
- •TLS 設定タスク フロー (2ページ)
- •TLSの連携動作と制約事項(9ページ)

## TLS の概要

Transport Layer Security (TLS) はセキュア ポートと証明書交換を使用して、2 つのシステム間 またはデバイス間でセキュアで信頼できるシグナリングとデータ転送を実現します。TLS は音 声ドメインへのアクセスを防ぐために、ユニファイドコミュニケーション マネージャ 制御シ ステム、デバイス およびプロセス間の接続を保護および制御します。

## **TLS**の前提条件

最低 TLS バージョンを設定する前に、ネットワーク デバイスとアプリケーションの両方でその TLS バージョンがサポートされていることを確認します。また、それらが、ユニファイド コミュニケーションマネージャIM およびプレゼンスサービス で設定する TLS で有効になって いることを確認します。次の製品のいずれかが展開されているなら、最低限の TLS 要件を満たしていることを確認します。この要件を満たしていない場合は、それらの製品をアップグレードします。

- Skinny Client Control Protocol (SCCP) Conference Bridge
- •トランスコーダ (Transcoder)
- •ハードウェア メディア ターミネーション ポイント (MTP)
- ・SIP ゲートウェイ
- Cisco Prime Collaboration Assurance
- Cisco Prime Collaboration Provisioning
- Cisco Prime Collaboration Deployment

- Cisco Unified Border Element (CUBE)
- Cisco Expressway
- Cisco TelePresence Conductor

会議ブリッジ、メディア ターミネーション ポイント (MTP) 、Xcoder、Prime Collaboration Assurance および Prime Collaboration Provisioning をアップグレードすることはできません。

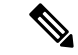

(注) ユニファイドコミュニケーションマネージャの旧リリースからアップグレードする場合は、 上位のバージョンの TLS を設定する前に、すべてのデバイスとアプリケーションでそのバー ジョンがサポートされていることを確認します。たとえば、ユニファイドコミュニケーション マネージャIM およびプレゼンスサービス のリリース 9.x でサポートされるのは、TLS 1.0 のみ です。

## TLS 設定タスク フロー

TLS 接続の Unified Communications Manager を構成するには、次の作業を実行します。

|       | コマンドまたはアクション                                 | 目的                                                                                                    |
|-------|----------------------------------------------|----------------------------------------------------------------------------------------------------|
| ステップ1 | (任意) 最小 TLS バージョンの設定 (<br>3 ページ) 。           | デフォルトでは、Unified Communications<br>Manager において、最小 TLS バージョ<br>ンとして1.0がサポートされています。<br>上位のバージョンのTLSがセキュリティ<br>要件で求められる場合は、TLS 1.1 また<br>は1.2を使用するようにシステムを再設<br>定します。 |
| ステップ2 | (任意) TLS 暗号化の設定 (4 ペー<br>ジ)。                 | Unified Communications Manager でサポー<br>トされる TLS 暗号オプションを構成し<br>ます。                                                                                                 |
| ステップ3 | SIP トランクのセキュリティプロファイ<br>ルでの TLS の設定 (4 ページ)。 | SIP トランクに TLS 接続を割り当てま<br>す。このプロファイルを使用するトラン<br>クでは、シグナリングのために TLS を<br>使用します。また、セキュア トランク<br>を使用することにより、会議ブリッジな<br>どのデバイスに TLS 接続を追加するこ<br>とができます。                |
| ステップ4 | SIP トランクへのセキュアプロファイル<br>の追加 (5 ページ)。         | トランクの TLS サポートを可能にする<br>ため、TLS 対応 SIP トランク セキュリ                                                                                                    |

#### 手順

|       | コマンドまたはアクション                                                                            | 目的                                                                                                    |
|-------|-----------------------------------------------------------------------------------------|----------------------------------------------------------------------------------------------------|
|       |                                                                                         | ティ プロファイルを SIP トランクに割<br>り当てます。また、セキュア トランク<br>を使用することにより、会議ブリッジな<br>どのリソースに接続することができま<br>す。                                               |
| ステップ5 | 電話セキュリティプロファイルでのTLS<br>の設定(6ページ)。                                                       | 電話セキュリティ プロファイルに TLS<br>接続を割り当てます。このプロファイル<br>を使用する電話では、シグナリングのた<br>めに TLS を使用します。                                                         |
| ステップ6 | 電話へのセキュア電話プロファイルの追加 (6ページ)。                                                             | 作成した TLS 対応プロファイルを電話<br>に割り当てます。                                                                                                    |
| ステップ7 | <ul> <li>(任意) ユニバーサル デバイス テンプ</li> <li>レートへのセキュア電話プロファイルの</li> <li>追加(7ページ)。</li> </ul> | TLS対応の電話のセキュリティプロファ<br>イルをユニバーサル デバイステンプ<br>レートに割り当てます。LDAPディレク<br>トリ同期がこのテンプレートで設定され<br>ている場合は、LDAP同期化を通じて電<br>話のセキュリティをプロビジョニングで<br>きます。 |

### 最小 TLS バージョンの設定

デフォルトでは、Unified Communications Manager において、最小 TLS バージョンとして 1.0 が サポートされています。Unified Communications Manager および IM and Presence Service の最低 サポート TLS バージョンを 1.1 または 1.2 などの上位バージョンにリセットするには、次の手 順を使用します。

#### 始める前に

設定対象のTLSバージョンが、ネットワーク内のデバイスとアプリケーションでサポートされていることを確認します。詳細は、TLSの前提条件(1ページ)を参照してください。

#### 手順

**ステップ1** コマンドライン インターフェイスにログインします。

ステップ2 既存の TLS のバージョンを確認するには、show tls min-version CLI コマンドを実行します。

ステップ3 set tls min-version <minimum> CLI コマンドを実行します。ここで、<minimum> は TLS のバー ジョンを示します。

たとえば、最低 TLS バージョンを 1.2 に設定するには、set tls min-version 1.2 を実行します。

**ステップ4** すべての Unified Communications Manager と IM and Presence Service クラスタノードで、手順3 を実行します。

### TLS 暗号化の設定

SIP インターフェイスの使用可能な最も強力な暗号化を選択することによって、弱い暗号化を 無効にできます。TLS 接続を確立するために Unified Communications Manager でサポートされ る暗号化を設定するには、この手順を使用します。

#### 手順

- ステップ1 Cisco Unified CMの管理から、[システム(System)]>[エンタープライズパラメータ(Enterprise Parameters)]を選択します。
- ステップ2 [セキュリティパラメータ (Security Parameters)]で、[TLS 暗号化 (TLS Ciphers)]エンタープ ライズパラメータの値を設定します。使用可能なオプションについては、エンタープライズ パラメータのオンラインヘルプを参照してください。
- ステップ3 [保存 (Save)] をクリックします。

### SIP トランクのセキュリティ プロファイルでの TLS の設定

SIP トランク セキュリティ プロファイルに TLS 接続を割り当てるには、次の手順を実行しま す。このプロファイルを使用するトランクでは、シグナリングのために TLS を使用します。

#### 手順

- ステップ1 Cisco Unified CM の管理から、[システム(System)]>[セキュリティ(Security)]>[SIP トラ ンク セキュリティ プロファイル(SIP Trunk Security Profile)]を選択します。
- ステップ2 次のいずれかの手順を実行します。
  - •[新規追加(Add New)]をクリックして、新しい SIP トランク セキュリティ プロファイル を作成します。
  - ・[検索(Find)]をクリックして検索し、既存のプロファイルを選択します。
- ステップ3 [名前 (Name)] フィールドに、プロファイルの名前を入力します。
- **ステップ4** [デバイス セキュリティ モード (Device Security Mode)]フィールドの値を、[暗号化 (Encrypted)]または [認証 (Authenticated)] に設定します。
- ステップ5 [受信転送タイプ (Incoming Transport Type)]フィールドと[送信転送タイプ (Outgoing Transport Type)]フィールドの両方の値を、TLS に設定します。

- **ステップ6** [SIP トランク セキュリティ プロファイル (SIP Trunk Security Profile)]ウィンドウの残りの フィールドにデータを入力します。フィールドとその設定のヘルプについては、オンラインヘ ルプを参照してください。
- ステップ7 [保存 (Save)] をクリックします。

### SIP トランクへのセキュア プロファイルの追加

TLS 対応の SIP トランク セキュリティ プロファイルを SIP トランクに割り当てるには、次の 手順を使用します。このトランクを使用することにより、会議ブリッジなどのリソースとのセ キュア接続を作成できます。

#### 始める前に

SIP トランクのセキュリティ プロファイルでの TLS の設定 (4ページ)

#### 手順

- ステップ1 Cisco Unified CM の管理から、[デバイス (Device)]>[トランク (Trunk)]を選択します。
- ステップ2 [検索(Find)]をクリックして検索し、既存のトランクを選択します。
- **ステップ3**[デバイス名(Device Name)] フィールドに、トランクのデバイス名を入力します。
- ステップ4 [デバイスプール (Device Pool)]ドロップダウンリストから、デバイスプールを選択します。
- ステップ5 [SIP プロファイル (SIP Profile)]ドロップダウンリストで、SIP プロファイルを選択します。
- **ステップ6** [SIP トランク セキュリティ プロファイル (SIP Trunk Security Profile)]ドロップダウン リスト ボックスから、前のタスクで作成した TLS 対応の SIP トランク プロファイルを選択します。
- **ステップ7** [宛先(Destination)] 領域に、宛先 IP アドレスを入力します。最大 16 の宛先アドレスを入力 できます。追加の宛先を入力するには、[+] ボタンをクリックします。
- **ステップ8** [トランクの設定(Trunk Configuration)]ウィンドウのその他のフィールドを設定します。フィー ルドとその設定のヘルプについては、オンライン ヘルプを参照してください。
- ステップ9 [保存 (Save)] をクリックします。
  - (注) トランクをセキュアデバイスに接続する場合、Unified Communications Manager にセキュアデバイスの証明書をアップロードする必要があります。証明書の詳細については、「証明書」の項を参照してください。

#### 次のタスク

電話セキュリティプロファイルでの TLS の設定 (6ページ)。

電話セキュリティ プロファイルに TLS 接続を割り当てるには、次の手順を実行します。この プロファイルを使用する電話では、シグナリングのために TLS を使用します。

手順

- ステップ1 Cisco Unified CM の管理から、[システム (System)]>[セキュリティ (Security)]>[電話セ キュリティ プロファイル (Phone Security Profile)]の順に選択します。
- ステップ2 次のいずれかの手順を実行します。
  - [新規追加(Add New)]をクリックして新しいプロファイルを作成します。
  - ・[検索(Find)]をクリックして検索し、既存のプロファイルを選択します。
- **ステップ3**新しいプロファイルを作成する場合は、電話モデルとプロトコルを選択し、[次へ(Next)]を クリックします。
  - (注) ユニバーサルデバイステンプレートとLDAP 同期を使用してLDAP 同期を通じてセキュリティをプロビジョニングする場合は、[電話セキュリティプロファイルタイプ (Phone Security Profile Type)]に[ユニバーサルデバイステンプレート (Universal Device Template)]を選択します。

ステップ4 プロファイル名を入力します

- **ステップ5** [デバイス セキュリティ モード (Device Security Mode)]ドロップダウン リスト ボックスで、 [暗号化 (Encrypted)]または [認証 (Authenticated)]を選択します。
- ステップ6 (SIP 電話のみ)転送タイプには、TLS を選択します。
- ステップ7 [電話セキュリティプロファイルの設定 (Phone Security Profile Configuration)]ウィンドウの残 りのフィールドを入力します。フィールドとその設定のヘルプについては、オンラインヘルプ を参照してください。
- ステップ8 [保存 (Save)] をクリックします。

### 電話へのセキュア電話プロファイルの追加

TLS対応の電話セキュリティプロファイルを電話に割り当てるには、次の手順を使用します。

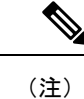

ー度に多数の電話にセキュアプロファイルを割り当てるには、一括管理ツールを使用すること により、それらのセキュリティ プロファイルの再割り当てを行います。

#### 手順

ステップ1 Cisco Unified CM の管理から、[デバイス (Device)]> [電話 (Phone)] を選択します。

- ステップ2 次のいずれかの手順を実行します。
  - [新規追加(Add New)]をクリックして新しい電話機を作成します。
  - ・[検索(Find)]をクリックして検索し、既存の電話機を選択します。
- ステップ3 電話の種類とプロトコルを選択し、[次 (Next)]をクリックします。
- ステップ4 [デバイスセキュリティプロファイル (Device Security Profile)]ドロップダウンリストから、 作成したセキュアプロファイルを電話に割り当てます。
- ステップ5 次の必須フィールドに値を割り当てます。
  - MAC アドレス
  - [デバイスプール (Device Pool)]
  - [SIPプロファイル (SIP Profile)]
  - [オーナーのユーザID (Owner User ID)]
  - 電話ボタンテンプレート (Phone Button Template)
- **ステップ6**[電話の設定(Phone Configuration)]ウィンドウの残りのフィールドを入力します。フィール ドとその設定のヘルプについては、オンライン ヘルプを参照してください。
- ステップ7 [保存 (Save)] をクリックします。

次のタスク

ユニバーサル デバイス テンプレートへのセキュア電話プロファイルの追加 (7ページ)

## ユニバーサル デバイス テンプレートへのセキュア電話プロファイル の追加

TLS 対応の電話セキュリティ プロファイルをユニバーサル デバイス テンプレートに割り当て るには、次の手順を使用します。LDAP ディレクトリ同期が設定されている場合は、機能グ ループテンプレートとユーザプロファイルにより LDAP 同期にこのユニバーサル デバイス テ ンプレートを含めることができます。同期処理が発生すると、電話に対してセキュアプロファ イルがプロビジョニングされます。

#### 手順

- ステップ1 [Cisco Unified CM の管理(Cisco Unified CM Administration)]から、[ユーザの管理(User Management)]>[ユーザ/電話の追加(User/Phone Add)]>[ユニバーサル デバイス テンプ レート(Universal Device Template)]を選択します。
- ステップ2 次のいずれかの手順を実行します。

「新規追加(Add New)]をクリックして新しいテンプレートを作成します。
 「検索(Find)]をクリックして検索し、既存のテンプレートを選択します。

**ステップ3** [名前 (Name)]フィールドに、テンプレートの名前を入力します。

- **ステップ4**[デバイスプール(Device Pool)]ドロップダウンリストから、デバイスプールを選択します。
- **ステップ5** [デバイス セキュリティ プロファイル (Device Security Profile)] ドロップダウン リスト ボッ クスから、作成した TLS 対応セキュリティ プロファイルを選択します。
  - (注) [ユニバーサル デバイス テンプレート (Universal Device Template)] をデバイス タイ プとする電話セキュリティ プロファイルが作成されていなければなりません。
- ステップ6 [SIP プロファイル (SIP Profile)]を選択します。
- ステップ7 [電話ボタン テンプレート (Phone Button Template)]を選択します。
- **ステップ8** [ユニバーサルデバイステンプレートの設定(Universal Device Template Configuration)]ウィンドウの残りのフィールドに入力します。フィールドとその設定のヘルプについては、オンラインヘルプを参照してください。
- ステップ9 [保存 (Save)] をクリックします。

#### 次のタスク

LDAPディレクトリ同期処理に、ユニバーサルデバイステンプレートを含めます。LDAPディ レクトリ同期の設定方法については、『*Cisco Unified Communications Manager* システム構成ガ イド』の「「エンドユーザの構成」」の部分を参照してください。

## TLSの連携動作と制約事項

### **TLS**の相互作用

| 機能             | データのやり取り                                         |
|----------------|--------------------------------------------------|
| コモン クライテリア モード | コモンクライテリアモードは、最低限のTLS                            |
|                | バージョンの設定と共に有効にすることがで                             |
|                | きます。そのようにする場合、アプリケーショ                            |
|                | ンは、引き続きコモンクライテリアの要件に                             |
|                | 準拠し、アプリケーション レベルで TLS 1.0                        |
|                | セキュア接続を無効にすることになります。                             |
|                | コモンクライテリアモードが有効な場合、ア                             |
|                | プリケーションで最低限の TLS バージョンを                          |
|                | 1.1 または 1.2 のいずれかとして設定すること                       |
|                | ができます。コモンクライテリアモードの詳                             |
|                | 細については、『Command Line Interface                   |
|                | Reference Guide for Cisco Unified Communications |
|                | Solutions』の中のコモン クライテリアへの準                       |
|                | 拠のトピックを参照してください。                                 |

### TLS の制限

79xx、69xx、89xx、99xx、39xx、IP Communicator など、従来型の電話に Transport Layer Security (TLS) バージョン 1.2 を実装する際に発生する可能性のある問題を、次の表に示します。使 用している電話で、このリリースのセキュアモードがサポートされているかどうかを確認する には、Cisco Unified Reporting の Phone Feature List Report を参照してください。従来型の電話の 機能制限 および機能を実装するための回避策の一覧を、次の表に示します。

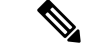

(注)

回避策は、影響を受ける機能が、実際のシステムで動作するように設計されています。しかし、その機能の TLS 1.2 コンプライアンスについては保証できません。

#### 表 1: Transport Layer Security (TLS) バージョン 1.2 の制約事項

| 機能            | 制限事項                                |
|---------------|-------------------------------------|
| 暗号化モードの従来型の電話 | 暗号化モードの従来型の電話は動作しません。<br>回避策はありません。 |
| 認証モードの従来型の電話  | 認証モードの従来型の電話は動作しません。<br>回避策はありません。  |

9

I

| 機能                                      | 制限事項                                                                                                    |
|-----------------------------------------|----------------------------------------------------------------------------------------------------|
| HTTPS に基づくセキュア URL を使用する IP<br>電話サービス。  | HTTPSに基づくセキュア URL を使用する IP<br>電話サービスは動作しません。                                                                                                    |
|                                         | IP 電話サービスを使用するための回避策:基<br>盤になっているすべてのサービスオプション<br>に HTTP を使用します。たとえば、社内ディ<br>レクトリと個人用ディレクトリ。しかし、エ<br>クステンション モビリティなどの機能で、機<br>密データを入力することが必要な場合、HTTP<br>では安全ではないため、HTTP はお勧めしませ<br>ん。HTTP 使用には、次の欠点があります。 |
|                                         | <ul> <li>従来型の電話にHTTP、サポート対象の電話にHTTPSを設定する場合のプロビジョニングに関する課題。</li> </ul>                                                                                                    |
|                                         | • IP 電話サービスの復元力の欠如。                                                                                                    |
|                                         | • IP 電話サービスを処理するサーバのパ<br>フォーマンスが低下する可能性。                                                                                                    |
| 従来型の電話でのエクステンションモビリティ<br>クロス クラスタ(EMCC) | EMCCは、従来型の電話の TLS 1.2 でサポートされていません。                                                                                                    |
|                                         | 回避策:EMCC を有効にするため、次の作業<br>を実行します。                                                                                                    |
|                                         | <ol> <li>HTTPS ではなく HTTP により EMCC を有<br/>効にします。</li> </ol>                                                                                                    |
|                                         | <ol> <li>ユニファイドコミュニケーションマネー<br/>ジャの全クラスタで混合モードをオンに<br/>します。</li> </ol>                                                                                                    |
|                                         | 3. ユニファイドコミュニケーションマネー<br>ジャの全クラスタで同じUSB eToken を使<br>用します。                                                                                                    |

I

| 機能                                                  | 制限事項                                                                                                    |
|-----------------------------------------------------|----------------------------------------------------------------------------------------------------|
| 従来型の電話でのローカルで有効な証明書<br>(LSC)                        | LSC は、従来型の電話の TLS 1.2 でサポート<br>されていません。結果として、LSC に基づく<br>802.1x および電話 VPN 認証はご利用いただけ<br>ません。                                                                            |
|                                                     | 802.1x のための回避策:古い電話では、MIC<br>または EAP-MD5 によるパスワードに基づく<br>認証。ただし、これらは推奨されません。                                                                                            |
|                                                     | VPN のための回避策:エンドユーザのユーザ<br>名とパスワードに基づく電話 VPN 認証を使<br>用。                                                                                                    |
| 暗号化 Trivial File Transfer Protocol (TFTP)構<br>成ファイル | 暗号化 Trivial File Transfer Protocol (TFTP) 構成ファイルは、メーカーのインストールした<br>証明書 (MIC) がある場合でも、従来型の電<br>話の TLS 1.2 でサポートされません。                                                    |
|                                                     | 回避策はありません。                                                                                                    |
| CallManager 証明書を更新すると、従来型の電<br>話は信頼を失う              | 従来型の電話は、CallManager 証明書が更新さ<br>れた時点で信頼を失います。たとえば、証明<br>書更新後、電話は新しい構成を取得できなく<br>なります。これは、ユニファイドコミュニケー<br>ションマネージャ11.5.1 だけで適用されます。                                       |
|                                                     | 回避策:従来型の電話が信頼を失わないよう<br>にするため、次の手順を実行します。                                                                                                    |
|                                                     | 1. CallManager 証明書を有効にする前に、[8.0<br>より前のリリースへロールバックするク<br>ラスタ (Cluster For Roll Back to Pre 8.0)]<br>エンタープライズ パラメータを True に設<br>定します。デフォルトでは、この設定に<br>より、セキュリティが無効になります。 |
|                                                     | <ol> <li>一時的にTLS1.0を許可します(ユニファ<br/>イドコミュニケーションマネージャを複<br/>数回リブート)。</li> </ol>                                                                                           |

| 機能                                                      | 制限事項                                                                                                    |
|---------------------------------------------------------|----------------------------------------------------------------------------------------------------|
| サポートされていないバージョンの Cisco ユ<br>ニファイドコミュニケーションマネージャへ<br>の接続 | 上位の TLS バージョンをサポートしていない<br>古いバージョンのユニファイドコミュニケー<br>ション マネージャ への TLS 1.2 接続は動作し<br>ません。たとえば、ユニファイドコミュニケー<br>ション マネージャリリース 9.x との TLS 1.2<br>SIP トランク接続は、そのリリースが TLS 1.2<br>をサポートしないため、動作しません。 |
|                                                         | <ul> <li>次の回避策のいずれかを使用できます。</li> <li>接続を有効にするための回避策:非セキュアトランクを使用。ただし、推奨されるオプションではありません。</li> </ul>                                                                                           |
|                                                         | <ul> <li>TLS 1.2 を使用しつつ接続を有効にするための回避策: TLS 1.2をサポートしてていないバージョンから、サポートするリリースにアップグレードします。</li> </ul>                                                                                           |
| Certificate Trust List (CTL) クライアント                     | CTLクライアントでは、TLS1.2がサポートされません。                                                                                                    |
|                                                         | 次の回避策のいすれかを使用できます。<br>・CTL クライアントを使用する際に一時的<br>に TLS 1.0 を許可し、クラスタをコモン<br>クライテリア モードに移します。最小<br>TLS を 1.1 または 1.2 に設定します                                                                     |
|                                                         | <ul> <li>コモンクライテリアモードでCLIコマンド utils ctl set-cluster mixed-mode を使用することにより、Tokenless CTL に移行します。最小TLSを1.1または1.2に設定します</li> </ul>                                                              |
| Address Book Synchronizer                               | 回避策はありません。                                                                                                    |

Cisco ユニファイド コミュニケーション マネージャIM およびプレゼンスサービス のポートの うち Transport Layer Security Version 1.2 によって影響を受けるもの

ユニファイドコミュニケーションマネージャのポートのうち、TLS バージョン 1.2 によって 影響を受けるものの一覧を、次の表に示します

| Application                                                 | プロトコ<br>ル                                             | 宛先/リ<br>スナー | 通常モードで動作する <b>Cisco</b> ユ<br>ニファイド コミュニケーショ<br>ン マネージャ |                         |                         | コモンクライテリアモードで<br>動作する Cisco ユニファイド<br>コミュニケーション マネー<br>ジャ |                         |                         |  |
|-------------------------------------------------------------|-------------------------------------------------------|-------------|--------------------------------------------------------|-------------------------|-------------------------|-----------------------------------------------------------|-------------------------|-------------------------|--|
|                                                             |                                                       |             | 最低 TLS<br>バージョ<br>ン 1.0                                | 最低 TLS<br>バージョ<br>ン 1.1 | 最低 TLS<br>バージョ<br>ン 1.2 | 最低 TLS<br>バージョ<br>ン 1.0                                   | 最低 TLS<br>バージョ<br>ン 1.1 | 最低 TLS<br>バージョ<br>ン 1.2 |  |
| Tomcat                                                      | HTTPS                                                 | 443         | TLS<br>1.0、TLS<br>1.1、TLS<br>1.2                       | TLS<br>1.1、TLS<br>v1.2  | TLS 1.2                 | TLS 1.1                                                   | TLS<br>1.1、TLS<br>1.2   | TLS 1.2                 |  |
| SCCP-秒<br>-SIG                                              | Signalling<br>Connection<br>Control<br>Part<br>(SCCP) | 2443        | TLS<br>1.0、TLS<br>1.1、TLS<br>1.2                       | TLS<br>1.1、TLS<br>1.2   | TLS 1.2                 | TLS 1.1                                                   | TLS<br>1.1、TLS<br>1.2   | TLS 1.2                 |  |
| CTL-SERV                                                    | 専用                                                    | 2444        | TLS<br>1.0、TLS<br>1.1、TLS<br>1.2                       | TLS<br>1.1、TLS<br>1.2   | TLS 1.2                 | TLS 1.1                                                   | TLS<br>1.1、TLS<br>1.2   | TLS 1.2                 |  |
| コン<br>ピュータ<br>テーフィ<br>ンレン<br>(CTI)<br>[こゆれいれ<br>しょん<br>CTI] | Quick<br>Buffer<br>Encoding<br>(QBE)<br>(QHP find())  | 2749        | TLS<br>1.0、TLS<br>1.1、TLS<br>1.2                       | TLS<br>1.1、TLS<br>1.2   | TLS 1.2                 | TLS 1.1                                                   | TLS<br>1.1、TLS<br>1.2   | TLS 1.2                 |  |
| CAPF-SERV                                                   | Tiansmission<br>Control<br>Protocol<br>(TCP)          | 3804        | TLS<br>1.0、TLS<br>1.1、TLS<br>1.2                       | TLS<br>1.1、TLS<br>1.2   | TLS 1.2                 | TLS 1.1                                                   | TLS<br>1.1、TLS<br>1.2   | TLS 1.2                 |  |

表 2: Cisco ユニファイド コミュニケーション マネージャ のポートのうち Transport Layer Security Version 1.2 によって影響を受けるもの

| Application                    | プロトコ<br>ル                                        | 宛先/リ<br>スナー                 | 通常モードで動作する <b>Cisco</b> ユ<br>ニファイド コミュニケーショ<br>ン マネージャ |                                 |                         | コモンクライテリアモードで<br>動作する Cisco ユニファイド<br>コミュニケーションマネー<br>ジャ |                                 |                         |  |
|--------------------------------|--------------------------------------------------|-----------------------------|--------------------------------------------------------|---------------------------------|-------------------------|----------------------------------------------------------|---------------------------------|-------------------------|--|
|                                |                                                  |                             | 最低 TLS<br>バージョ<br>ン 1.0                                | 最低 <b>TLS</b><br>バージョ<br>ン 1.1  | 最低 TLS<br>バージョ<br>ン 1.2 | 最低 TLS<br>バージョ<br>ン 1.0                                  | 最低 <b>TLS</b><br>バージョ<br>ン 1.1  | 最低 TLS<br>バージョ<br>ン 1.2 |  |
| クラスタ<br>間検索<br>サービス<br>(ILS)   | N/A                                              | 7501                        | TLS<br>1.0、TLS<br>1.1、TLS<br>1.2                       | TLS<br>1.1、TLS<br>1.2           | TLS 1.2                 | TLS 1.1                                                  | TLS<br>1.1、TLS<br>1.2           | TLS 1.2                 |  |
| Administrative<br>XML<br>(AXL) | Simple<br>Object<br>Access<br>Protocol<br>(SOAP) | 8443                        | TLS<br>1.0、TLS<br>1.1、TLS<br>1.2                       | TLS<br>1.1、TLS<br>1.2           | TLS 1.2                 | TLS 1.1                                                  | TLS<br>1.1、TLS<br>1.2           | TLS 1.2                 |  |
| 高可用性<br>プロキシ<br>(HAPloxy)      | ТСР                                              | 9443                        | TLS 1.2                                                | TLS 1.2                         | TLS 1.2                 | TLS 1.1                                                  | TLS 1.2                         | TLS 1.2                 |  |
| SIP-SIG                        | Session<br>Initiation<br>Protocol<br>(SIP)       | 5061(ト<br>ランクで<br>設定可<br>能) | TLS<br>1.0、TLS<br>1.1、TLS<br>1.2                       | TLS<br>1.1、TLS<br>1.2           | TLS 1.2                 | TLS 1.1                                                  | TLS<br>1.1、TLS<br>1.2           | TLS 1.2                 |  |
| HA Proxy                       | [TCP]                                            | 6971、<br>6972               | TLS 1.2                                                | TLS 1.2                         | TLS 1.2                 | TLS 1.1                                                  | TLS<br>1.1、TLS<br>1.2           | TLS 1.2                 |  |
| Cisco<br>Tomcat                | HTTPS                                            | 8080、<br>8443               | 8443 :<br>TLS<br>1.0、TLS<br>1.1、TLS<br>1.2             | 8443 :<br>TLS<br>1.1、TLS<br>1.2 | 8443 :<br>TLS 1.2       | TLS 1.1                                                  | 8443 :<br>TLS<br>1.1、TLS<br>1.2 | 8443 :<br>TLS 1.2       |  |
| 信頼検証<br>サービス<br>(TVS)          | 専用                                               | 2445                        | TLS<br>1.0、TLS<br>1.1、TLS<br>1.2                       | TLS<br>1.1、TLS<br>1.2           | TLS 1.2                 | TLS 1.1                                                  | TLS<br>1.1、TLS<br>1.2           | TLS 1.2                 |  |

# インスタントメッセージングと Presence のポートのうち Transport Layer Security バージョン 1.2 による影響を受けるもの

インスタントメッセージングと Presence のポートのうち、Transport Layer Security バージョン 1.2 による影響を受けるものの一覧を、次の表に示します。

| 宛先/リスナー | 通常モー<br>ト メッセ                   | ドで動作する<br>ージングと <b>P</b> | インスタン<br>resence       | コモンクライテリア モードで動作す<br>るインスタント メッセージングと<br>Presence |                        |                        |  |
|---------|---------------------------------|--------------------------|------------------------|---------------------------------------------------|------------------------|------------------------|--|
|         | 最低 TLS<br>バージョ<br>ン 1.0         | 最低 TLS<br>バージョン<br>1.1   | 最低 TLS<br>バージョン<br>1.2 | 最低 TLS<br>バージョン<br>1.0                            | 最低 TLS<br>バージョン<br>1.1 | 最低 TLS<br>バージョン<br>1.2 |  |
| 443     | TLS 1.0、<br>TLS 1.1、<br>TLS 1.2 | TLS 1.1、<br>TLS 1.2      | TLS 1.2                | TLS 1.1                                           | TLS 1.1、<br>TLS 1.2    | TLS 1.2                |  |
| 5061    | TLS 1.0、<br>TLS 1.1、<br>TLS 1.2 | TLS 1.1、<br>TLS 1.2      | TLS 1.2                | TLS 1.1                                           | TLS 1.1、<br>TLS 1.2    | TLS 1.2                |  |
| 5062    | TLS 1.0、<br>TLS 1.1、<br>TLS 1.2 | TLS 1.1、<br>TLS 1.2      | TLS 1.2                | TLS 1.1                                           | TLS 1.1、<br>TLS 1.2    | TLS 1.2                |  |
| 7335    | TLS 1.0、<br>TLS 1.1、<br>TLS 1.2 | TLS 1.1、<br>TLS 1.2      | TLS 1.2                | TLS 1.1                                           | TLS 1.1、<br>TLS 1.2    | TLS 1.2                |  |
| 8083    | TLS 1.0、<br>TLS 1.1、<br>TLS 1.2 | TLS 1.1、<br>TLS 1.2      | TLS 1.2                | TLS 1.1                                           | TLS 1.1、<br>TLS 1.2    | TLS 1.2                |  |
| 8443    | TLS 1.0、<br>TLS 1.1、<br>TLS 1.2 | TLS 1.1、<br>TLS 1.2      | TLS 1.2                | TLS 1.1                                           | TLS 1.1、<br>TLS 1.2    | TLS 1.2                |  |

表 3:インスタント メッセージングと Presence のポートのうち Transport Layer Security バージョン 1.2 による影響を受けるもの